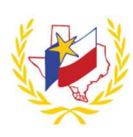

## Professional Development System How To Remote Check In

You can now "Check In" to an online workshop even if you are attending virtually! That's right, if you are not in person, that's not a problem!

All you do, is register for your online workshop and attend! During your online workshop, a "Remote Check-In Code" will be shared with you. Simply log in to the Professional Development System, click on "Remote Check In" and Check in using the code provided. Follow the step-by-steps notes below to check in remotely.

## To Check-In for an Online Workshop:

- 1. Register for the Workshop through the Professional Development System
- 2. Receive "Remote Check-In Code" from the Workshop Presenter/Contact
- 3. Log in to Professional Development System
- Click on "Remote Check In" (This will appear on the Professional Development System Menu bar)
  You will be directed to the Remote Check-In page.

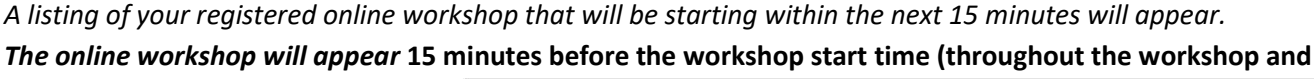

will remain visible for 15 minutes after the session end time)

- 5. Click on "Check In"
- 6. Enter the Remote Check-In Code and Click Submit

A message will display to confirm you have checked in successfully.

|                                  |                                                                          | View/Print Transcript View/Print Transcript by Date View/Upload Out Of District Certificate                                                                                                    |
|----------------------------------|--------------------------------------------------------------------------|----------------------------------------------------------------------------------------------------|
| My Calendar                      | My Upcoming Workshops                                                    | My Workshop History Remote Check In My QR/Barcode                                                                                                    |
| Remote Ch                        | ieck In                                                                  |                                                                                                    |
| ou can check ir<br>wner. Worksho | n to your workshop remotely just<br>o(s) to check in to will begin to st | like you do when you enter your 4-digit pin in person. You must enter in code provided to you by the presenter or workshop<br>how up 15 minutes before the workshop starts and will be there until 15 minutes after it ends. |
| Workshop#                        | Title                                                                    | Description                                                                                                    |
| 145367                           | MackinVIA Tools                                                          | Digital Tools and Content for EL and SPED Students and Teachers.                                                                                                    |
|                                  |                                                                          | 0.1                                                                                                    |
| Inter Re                         | emote Check In                                                           | Code:                                                                                                    |
| Enter Re                         | emote Check In                                                           | Code:                                                                                                    |
| Enter Re                         | emote Check In                                                           | Code:                                                                                                    |
| Enter Re                         | emote Check In                                                           | Code:                                                                                                    |

Remote Check In 🥊

👤 Welcome Elaine 🔻

## Professional Development System How To Remote Check In

## Frequently Asked Questions:

- 1. How do I receive the code to check in for an online workshop?
  - a. During your online workshop, the "Remote Check In Code" will be shared with you.
- 2. When can I check in for an online workshop?
  - a. The "Remote Check In" tab will appear 15 minutes before the workshop start time, throughout the workshop, and 15 minutes after the session end time.
- 3. Can I check in for the online workshop without registering for the workshop?
  - a. You MUST register for the workshop in order to have the option to "Remote Check In".
- 4. How can I confirm that I check in for the online workshop?
  - a. You will receive a message that says you have successfully checked in. Within the Remote Check In tab, you will also see a listing of "Sign-ins in the last 12 hours" that you have signed in for.

| ly Profess                          | sional Developm                                                   | ent Workshops                                                                                                    |
|-------------------------------------|-------------------------------------------------------------------|----------------------------------------------------------------------------------------------------|
|                                     |                                                                   | View/Print Transcript View/Print Transcript by Date View/Upload Out Of District Certificate                                                                                                    |
| My Calendar                         | My Upcoming Workshops                                             | My Workshop History Remote Check In My QR/Barcode                                                                                                    |
| Remote Ch                           | eck In                                                            |                                                                                                    |
| You can check in<br>wwner. Workshop | to your workshop remotely jus<br>(s) to check in to will begin to | t like you do when you enter your 4-digit pin in person. You must enter in code provided to you by the presenter or workshop<br>show up 15 minutes before the workshop starts and will be there until 15 minutes after it ends. |
| Workshop#                           | Title                                                             | Description                                                                                                    |
| 145367                              | MackinVIA Tools                                                   | Digital Tools and Content for EL and SPED Students and Teachers. Check in                                                                                                    |
|                                     |                                                                   |                                                                                                    |
| Sign-ins in                         | the last 12 hours                                                 |                                                                                                    |
| Workshop#                           |                                                                   | Date Time                                                                                                    |
|                                     |                                                                   | 4/5/2020 2-07-50 PM                                                                                                    |
| 145367                              |                                                                   | 4/5/2020 2.01.33 T W                                                                                                    |

(see image below)

- 5. What if I attended the online workshop, but did not use the "Remote Check In Code" to check in and do not have credit for this workshop?
  - a. Please contact the designated Workshop Contact(s) from the Workshop Details page to request to be checking in manually.